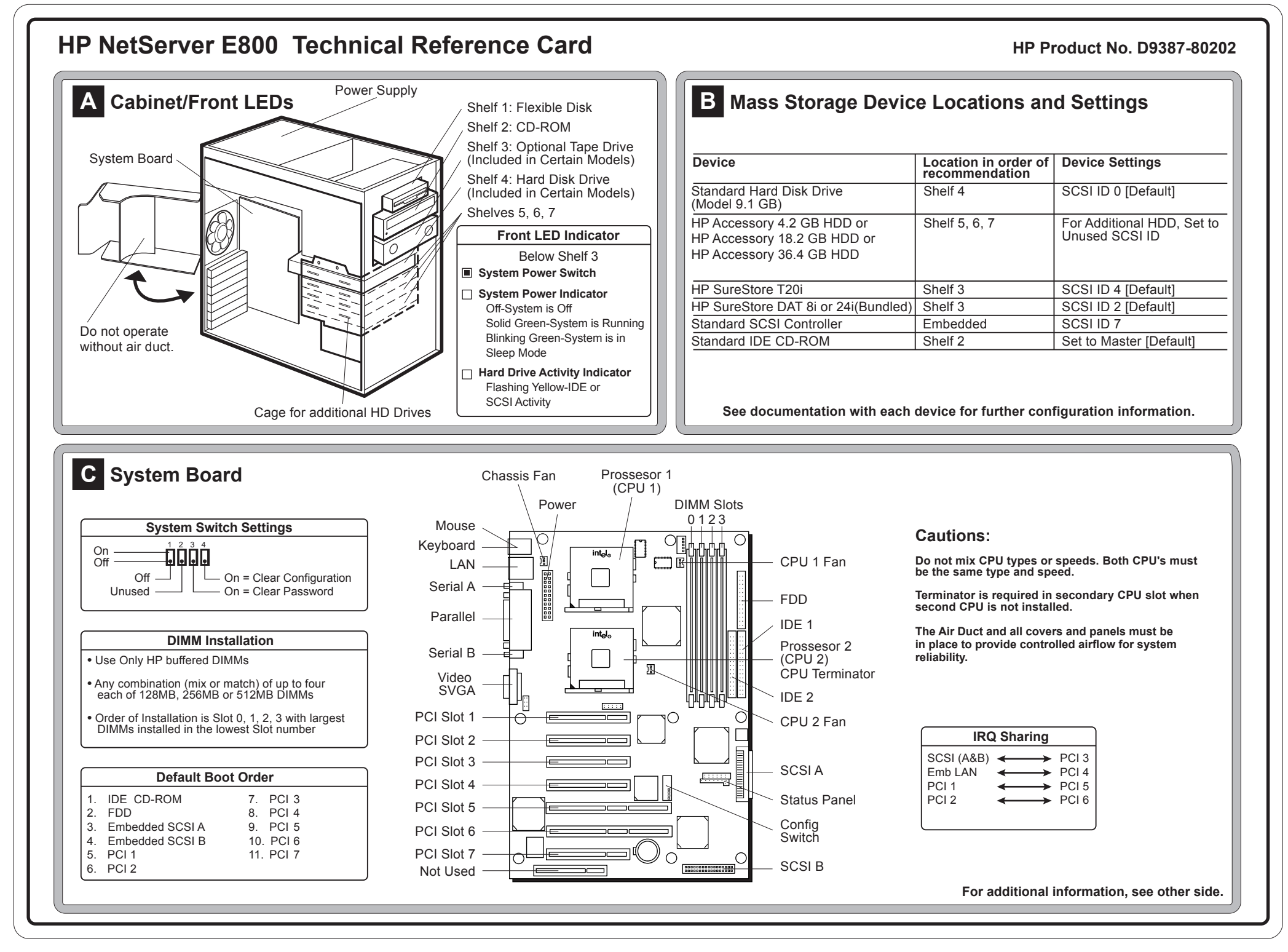

HP PN: D9387-80202 BACK SIDE

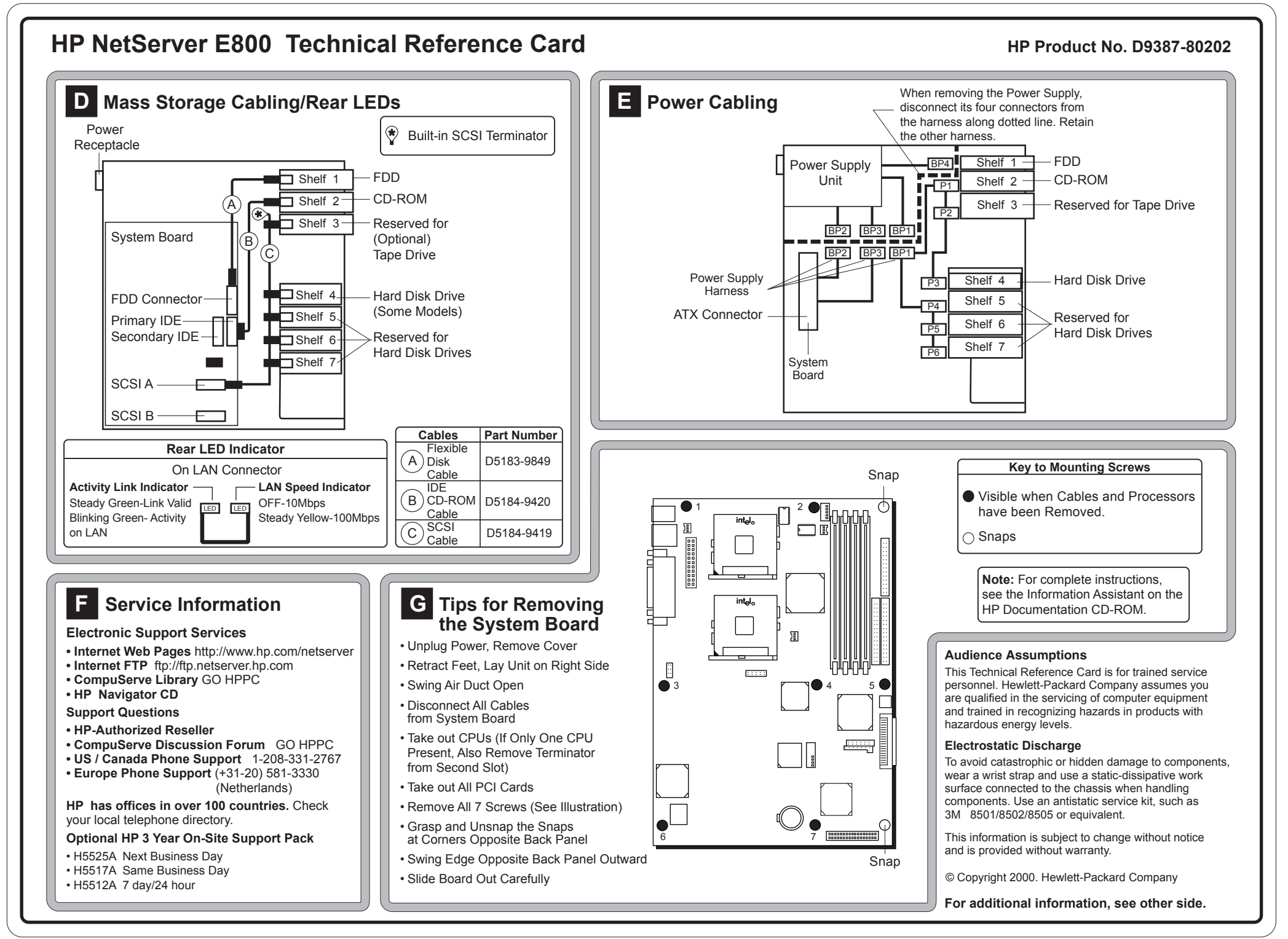